# Introduction to NCL Graphics

Part 1 in a series

September 26, 2014 Mary Haley

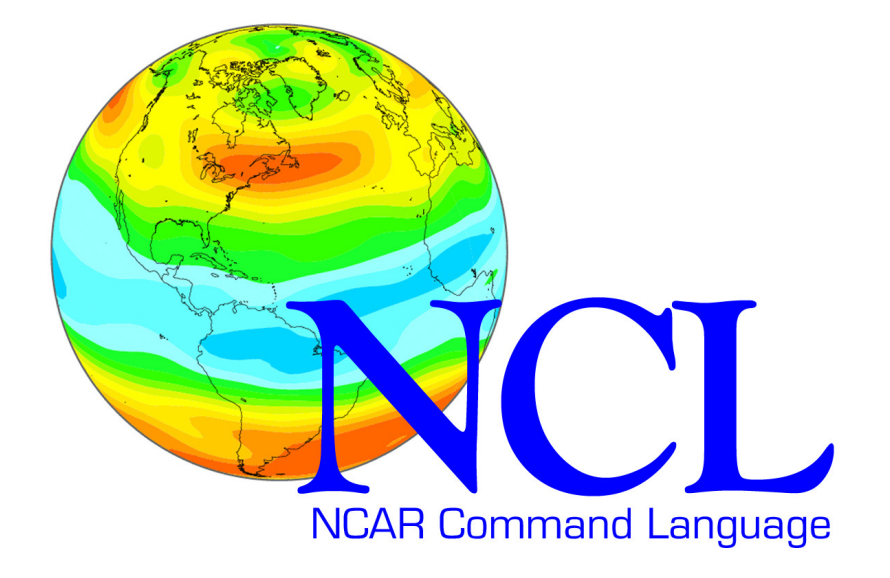

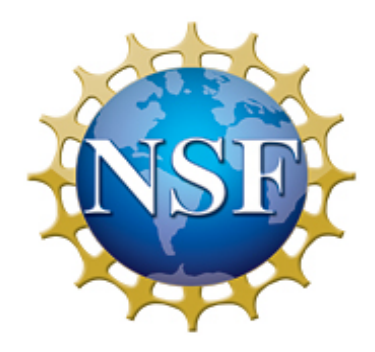

Sponsored by the National Science Foundation

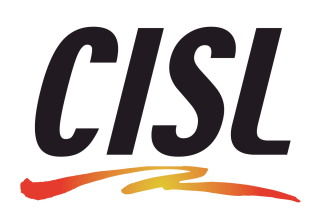

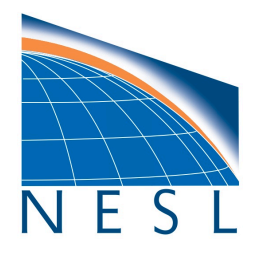

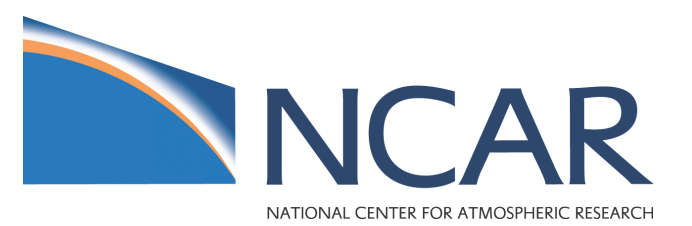

### Notes

- First in a series of lectures on NCL Graphics
- Don't know yet how many in the series ☺
- Lectures based on slides used in our NCL Workshops
- The second lecture will focus on contouring
- Geared towards new users of NCL
- Assumptions:
  - You are familiar with basic NCL language features
  - You know about the NCL/NetCDF data model (attributes, coordinate arrays, dimension names, missing values)

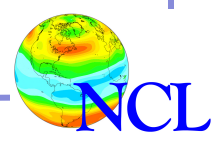

#### Goals for this series of lectures

- Get you comfortable with the basics of NCL Graphics – you won't be an expert!
- Show you the most common things people do with NCL graphics
- Give you tips for editing, debugging, creating nice graphics
- Answer any questions you may have about NCL graphics

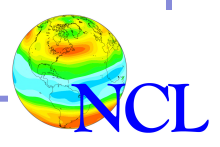

#### NCL Graphics topics for this lecture

- Types of graphics you can create with NCL
- The basics
- Line-by-line examples of XY plots
- Interactive demo
- Customizing NCL environment (if there's time)

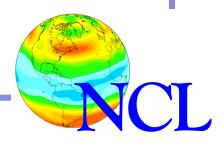

# <Suite of gallery slides>

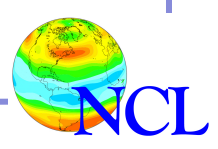

Introduction to NCL Graphics

### NCL Graphics topics

- Types of graphics you can create with NCL
- The basics
- Line-by-line examples of XY plots
- Interactive demo
- Customizing NCL environment (if there's time)

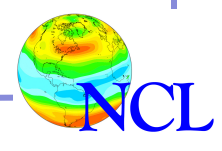

#### Four steps to create an NCL graphic

- 1. Load the "gsn" scripts
- 2. Open a workstation
- 3. Set plot options (resources)
- 4. Call the appropriate plotting function

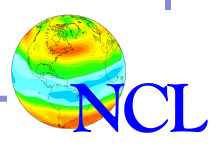

#### Step 1: Load the "gsn" scripts \*

\* Optional in NCL V6.2.x

load "\$NCARG\_ROOT/lib/ncarg/nclscripts/csm/gsn\_code.ncl"
load "\$NCARG\_ROOT/lib/ncarg/nclscripts/csm/gsn\_csm.ncl"

begin

y = sin(0.0628\*ispan(0,100,1)) ; 101 points

wks = gsn\_open\_wks("ps","test") ; 'test.ps'

res = True ; plot options res@xyLineColor = "Blue" ; line color res@tiMainString = "This is a title" res@gsnMaximize = True plot = gsn\_csm\_y(wks,y,res) ; no X values end

#### Step 1: Load the "gsn" scripts

- Two ways of doing graphics in NCL:
  - 1. Using one method
  - Using high-level graphical interfaces:
     "gsn" and "gsn\_csm" functions
- "gsn" stands for "Getting Started using NCL"
- "csm" stands for "Climate System Model"
- Functions in "gsn\_csm.ncl" are more "metadata aware"

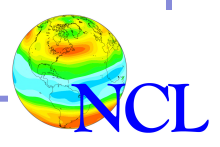

#### Metadata recognized by gsn\_csm scripts

- \_FillValue attribute recognized as missing value ("missing\_value" is NOT)
- Data attributes "long\_name" and "units" may be used for plot titles
- Coordinate arrays (if available) used for axes values
- If data has coordinate arrays and you are plotting over a map, then "units" attribute of "degrees\_east" or "degrees\_north" expected

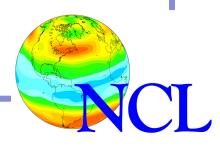

#### "gsn\_csm" XY plots

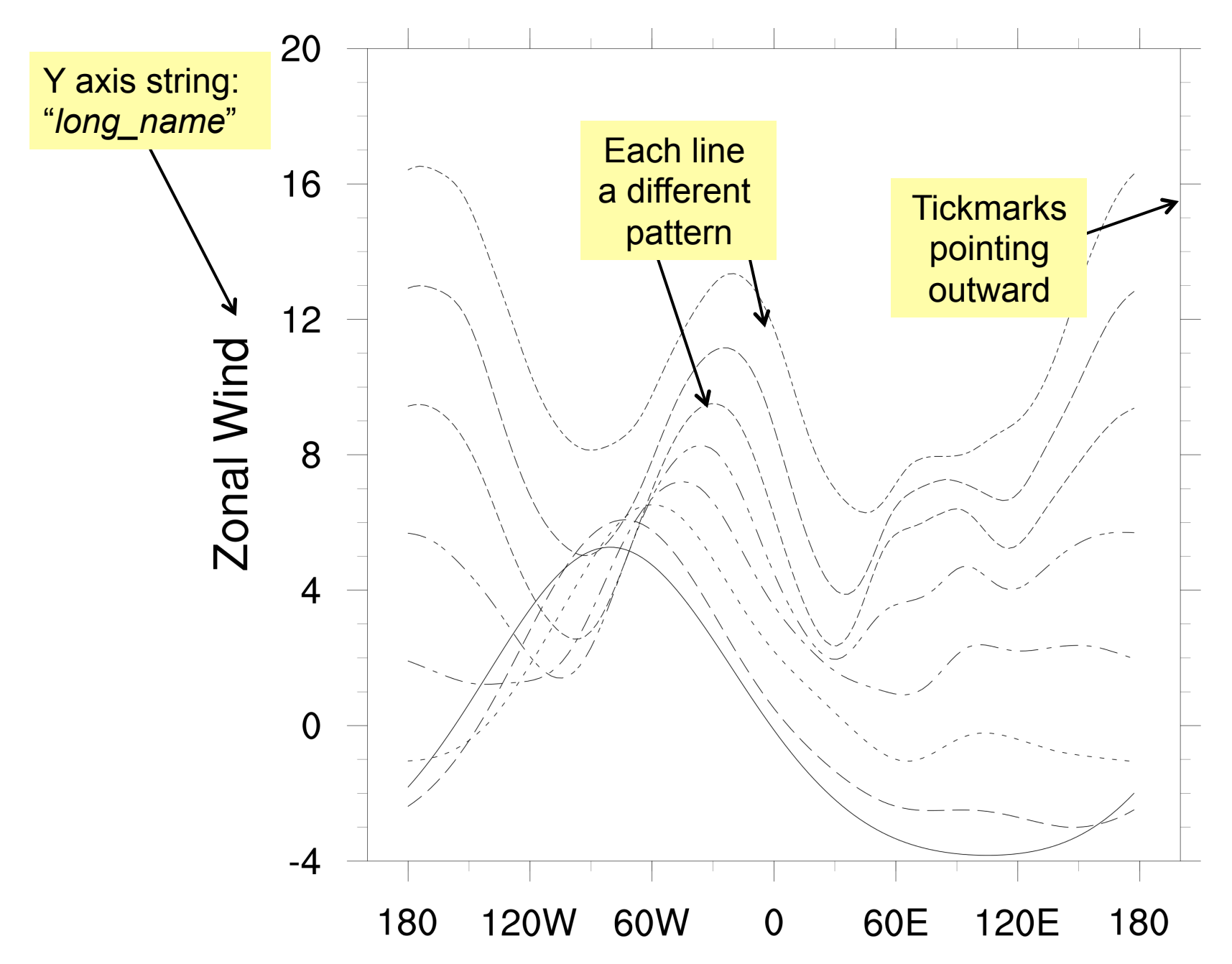

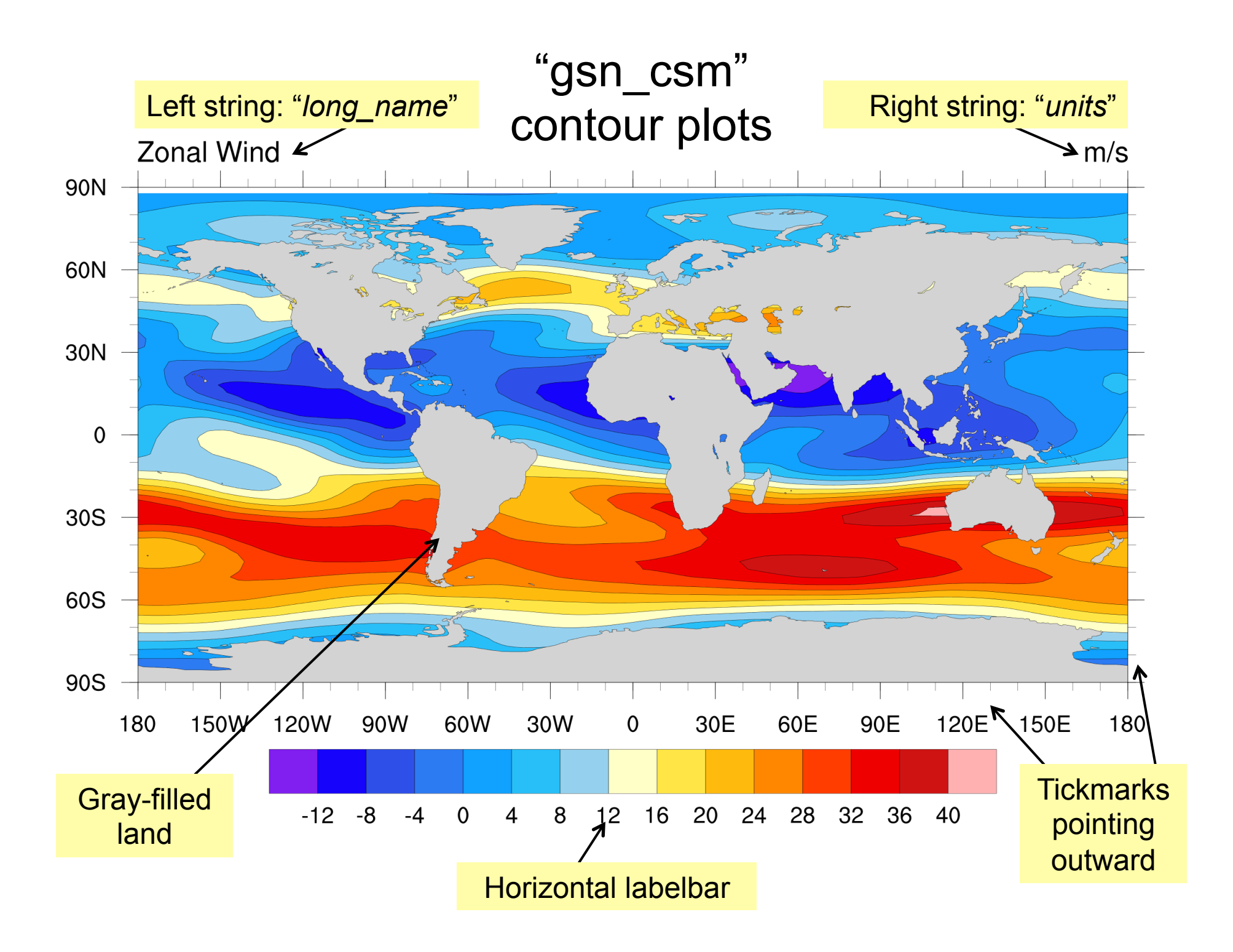

#### Step 1.5: Get some data!

load "\$NCARG\_ROOT/lib/ncarg/nclscripts/csm/gsn\_code.ncl"
load "\$NCARG ROOT/lib/ncarg/nclscripts/csm/gsn csm.ncl"

begin

y = sin(0.0628\*ispan(0,100,1)) ; 101 points

wks = gsn\_open\_wks("ps","test") ; 'test.ps'
res = True ; plot options

res@xyLineColor = "Blue" ; line color

res@tiMainString = "This is a title"

res@gsnMaximize = True

plot = gsn\_csm\_y(wks,y,res) ; no X values
end

#### Step 2: Open a workstation

load "\$NCARG\_ROOT/lib/ncarg/nclscripts/csm/gsn\_code.ncl"
load "\$NCARG\_ROOT/lib/ncarg/nclscripts/csm/gsn\_csm.ncl"

begin

y = sin(0.0628\*ispan(0,100,1)) ; 101 points

wks = gsn\_open\_wks("ps","test") ; 'test.ps'

res = True ; plot options res@xyLineColor = "Blue" ; line color res@tiMainString = "This is a title" res@gsnMaximize = True plot = gsn\_csm\_y(wks,y,res) ; no X values end

#### Step 2: Open a workstation

- "Workstation" is where to send the graphics
- Can be:
  - PostScript ("ps") ("eps" only one image)
  - PDF ("pdf")
  - X11 window ("x11" good for debugging)
  - PNG ("png")
  - SVG (new in NCL V6.2.0)
  - NCGM ("ncgm") rarely used
- Has a default color map associated with it

#### Step 2: Open a workstation

Some samples:

wks = gsn\_open\_wks("x11", "test") ; X11 window

wks = gsn\_open\_wks("ps", "test") ; "test.ps"

wks = gsn\_open\_wks("png", "wrf") ; "wrf.png"

- wks = gsn\_open\_wks("pdf", "slp") ; "slp.pdf"
- wks = gsn\_open\_wks("eps", "cn") ; "cn.eps"

"gsn\_open\_wks" is a function. "wks" is a variable name. You can use whatever name you like for "wks".

#### Step 3: Set plot options (resources)

load "\$NCARG\_ROOT/lib/ncarg/nclscripts/csm/gsn\_code.ncl"
load "\$NCARG\_ROOT/lib/ncarg/nclscripts/csm/gsn\_csm.ncl"

begin

y = sin(0.0628\*ispan(0,100,1)) ; 101 points

wks = gsn\_open\_wks("ps","test") ; 'test.ps'

res = True ; plot options res@xyLineColor = "Blue" ; line color res@tiMainString = "This is a title" res@gsnMaximize = True ; make plot larger plot = gsn\_csm\_y(wks,y,res) ; no X values end

#### Step 3: Set plot options (resources)

- Resources are the heart of your NCL graphics code. There are over 1,400 resources!
- Use resources to change the look of a plot
- They are grouped by object type.
- There are 11 "graphical" objects:
  - contours, labelbars, legends, maps, primitives, streamlines, text strings, tickmarks, titles, vectors, XY plots

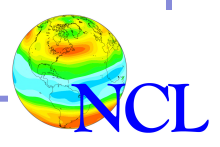

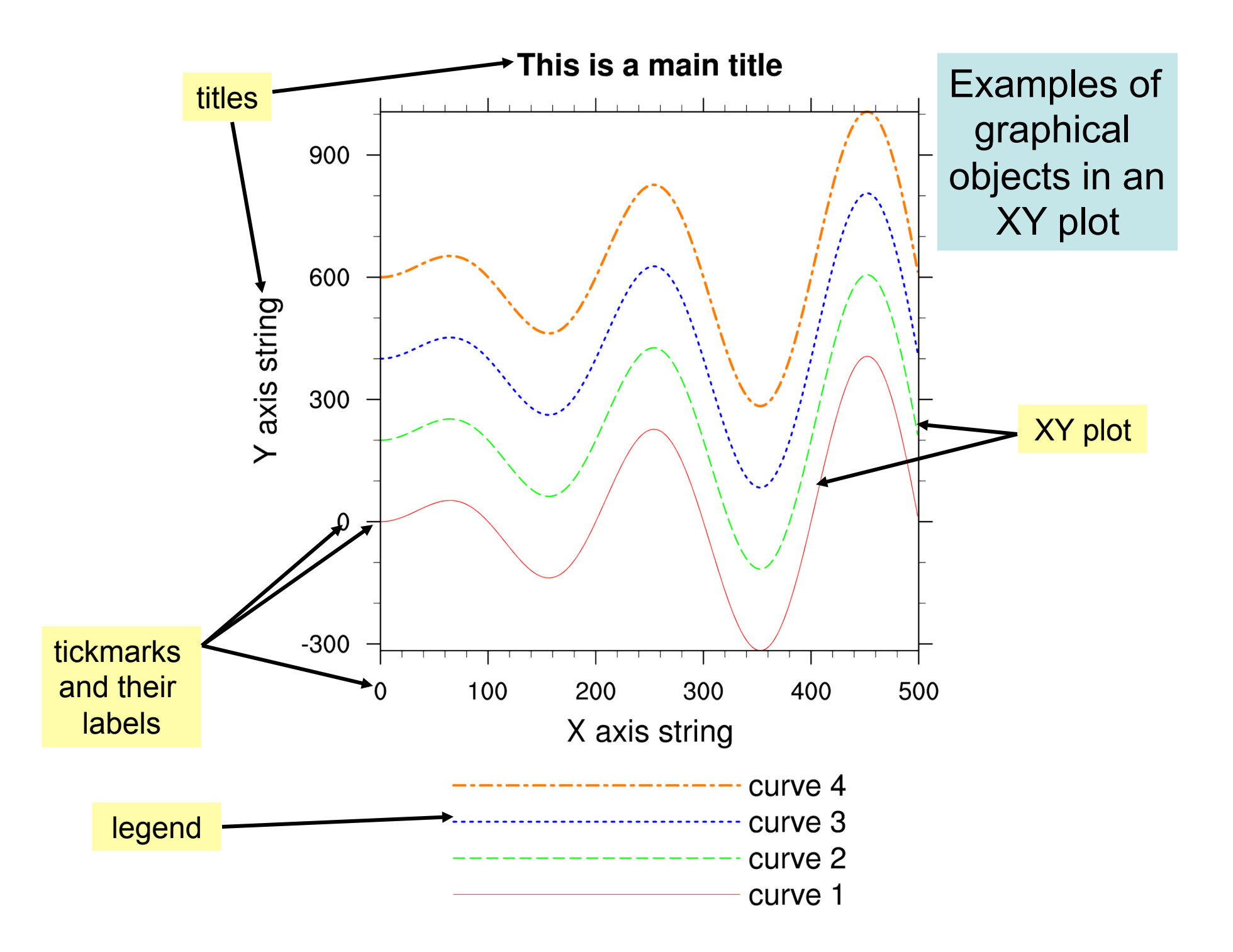

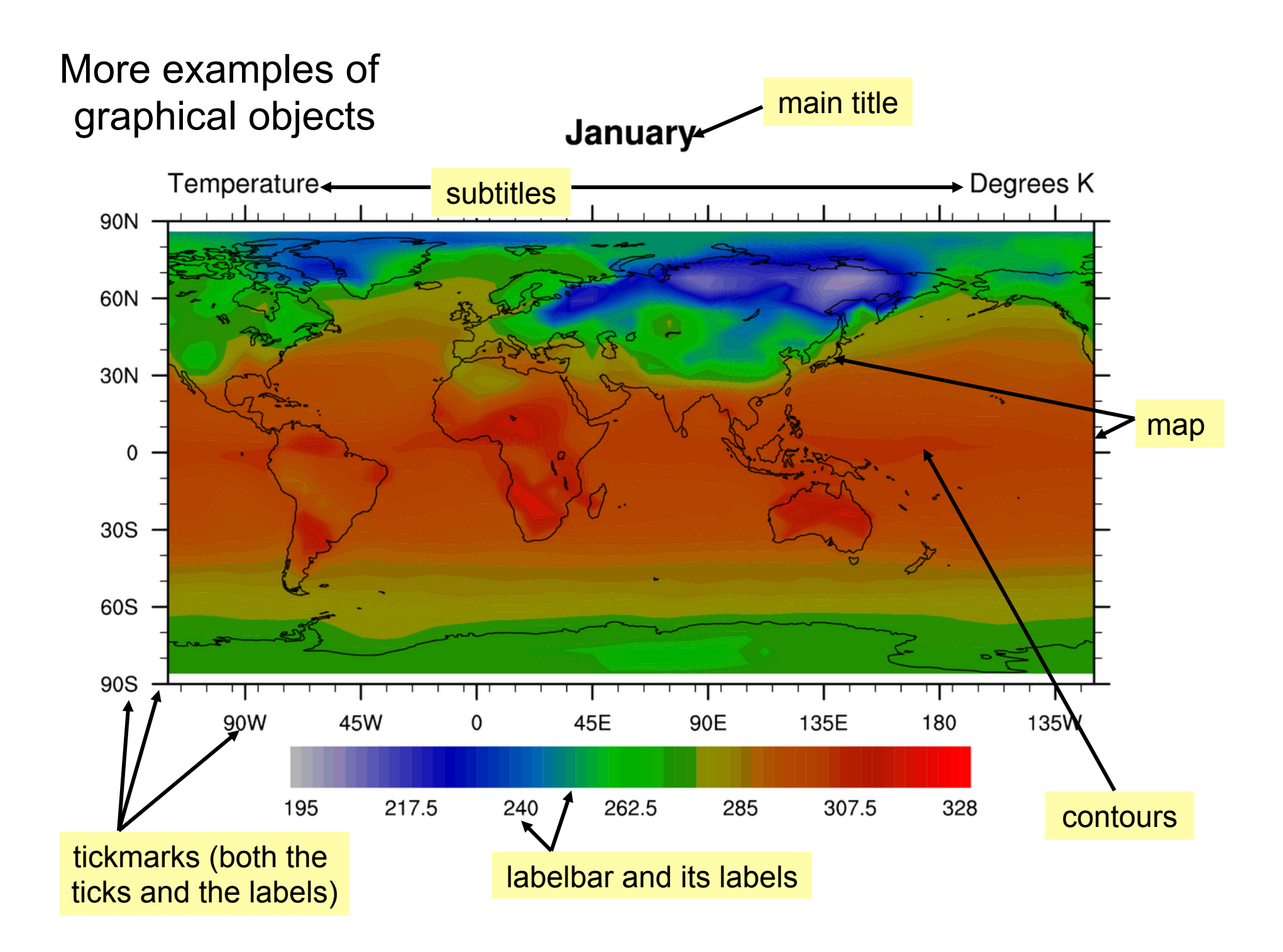

#### Description of resources

- Starts with 2 or 3 lower-case letters based on object it is associated with. Some examples:
  - "xy" XY Plot "cn" Contour plot
     "vc" Vector plot "ti" Title
  - "tm" Tickmark "lb" Labelbar
- Made up of full words; first letter capitalized:
  - xyLineColorcnFillOntiMainString- vcRefMagnitudeFgsnMaximize
- Some have an "F" on the end to indicate a floating point resource: "xyLineThicknessF"
- "gsn" special resources recognized by gsn scripts

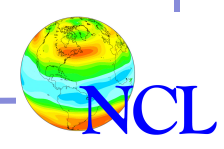

### Description of resources (cont'd)

• Resources are set by attaching them as attributes to an NCL *logical* variable:

res = True ; can name "res" whatever you want

res@mpMinLatF = 30. ; decimal point not necessary

- Most have default values.
- There are many types:

res@tiMainString = "This is a title"
res@tmXBLabelFontHeightF = 0.01
res@cnLineLabelsOn = True
res@xyLineColor = "RosyBrown"
res@xyLineColors = (/"red", "green", "blue"/)
res@lgLineThicknesses = (/ 1.0, 2.0, 3/)
Introduction to NCL Graphics

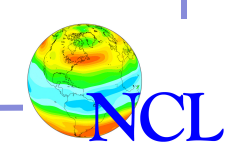

#### Description of resources (cont'd)

 Resources across objects are similarly named for easier recollection: xyLineColor, cnLineColor, gsLineColor, mpGridLineColor, tmBorderLineColor

tiMainFontHeightF,
tmXBLabelFontHeightF,
lbLabelFontHeightF,
cnLineLabelFontHeightF

xyDashPattern, mpPerimLineDashPattern, lbBoxLineDashPattern, cnLineDashPattern

and so on ...

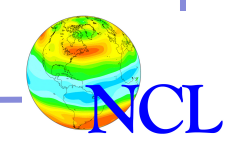

#### Step 4: Call appropriate plotting function

load "\$NCARG\_ROOT/lib/ncarg/nclscripts/csm/gsn\_code.ncl"
load "\$NCARG\_ROOT/lib/ncarg/nclscripts/csm/gsn\_csm.ncl"

begin y = sin(0.0628\*ispan(0,100,1)) ; 101 points wks = gsn\_open\_wks("ps","test") ; 'test.ps' res = True ; plot options res@xyLineColor = "Blue" ; line color res@tiMainString = "This is a title" res@gsnMaximize = True plot = gsn\_csm\_y(wks,y,res) ; no X values end

#### Step 4: Call appropriate plotting function

- Call one of the gsn\_csm\_xxxxx plotting functions.
- Some examples:

xy = gsn\_csm\_xy(wks,x,y,res)

plot = gsn\_csm\_contour(wks,data,res)

plot = gsn\_csm\_contour\_map(wks,data,res)

map = gsn\_csm\_vector\_map(wks,u,v,res)

phgt = gsn\_csm\_pres\_hgt(wks,data,res)

These are all functions. You can use whatever name you like for variable name on left side of "=" sign.

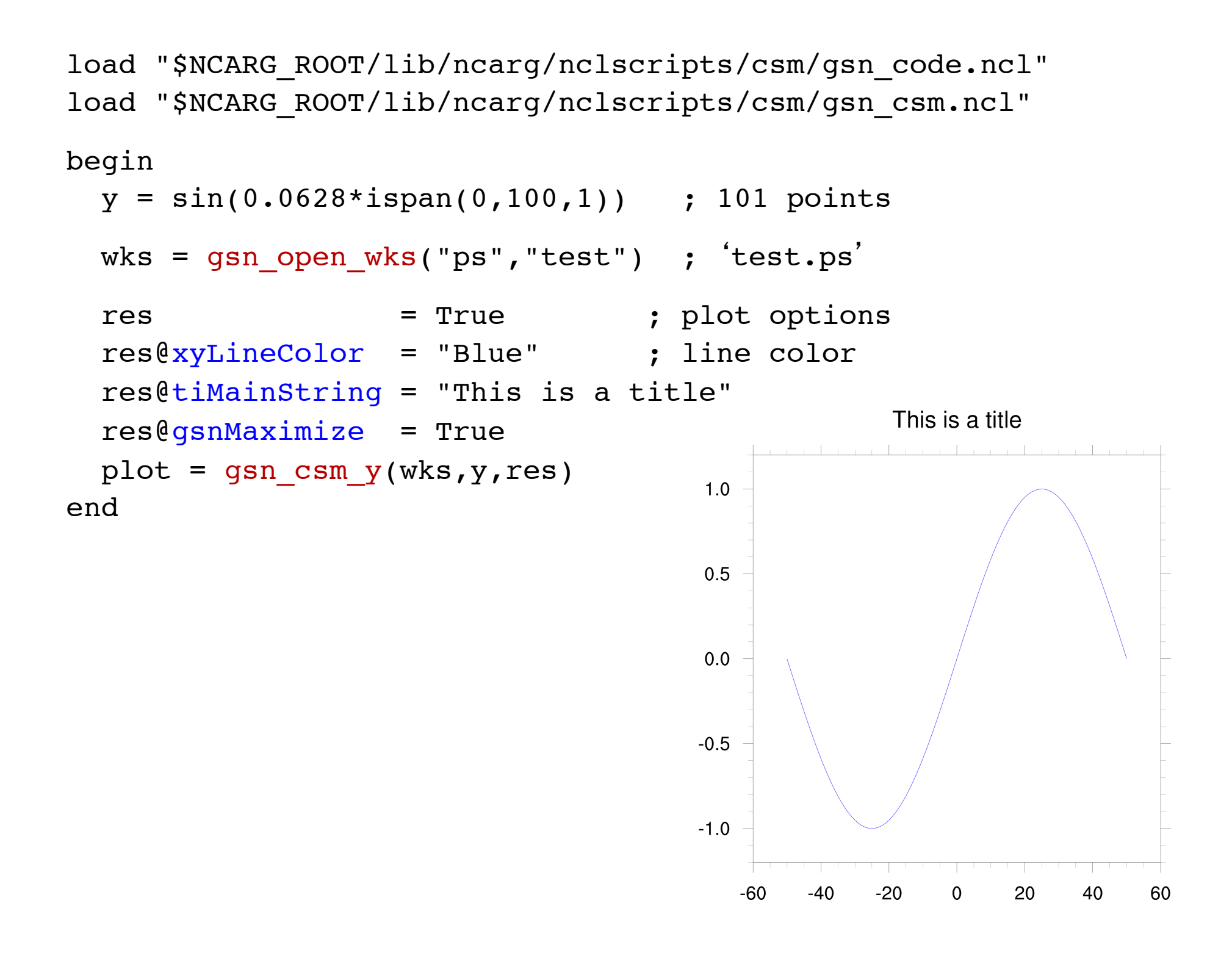

### NCL Graphics topics

- Types of graphics you can create with NCL
- The basics
- Line-by-line examples of XY plots
- Interactive demo
- Customizing NCL environment (if there's time)

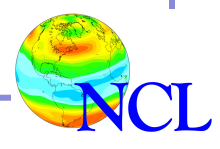

#### Line-by-line example scripts

Most NCL scripts that follow can be viewed and downloaded from the web:

http://www.ncl.ucar.edu/Training/Workshops/Scripts/

Scripts have names like <u>xy1a.ncl</u>, <u>xy1b.ncl</u>, ...

The first one is usually one with no resources set, and each subsequent script adds a few more resources.

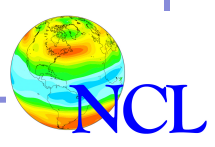

#### Example xy1a.ncl

- gsn\_csm\_y
- Dummy data generated in script
- Simple XY plot with a single curve, index values are used on X axis
- No resources (plot options) set
- Scripts "xy1b.ncl", "xy1c.ncl", etc. show the same example as we add more resources to further customize it.

http://www.ncl.ucar.edu/Training/Workshops/Scripts/#XyPlots

load "\$NCARG\_ROOT/lib/ncarg/nclscripts/csm/gsn\_code.ncl"
load "\$NCARG ROOT/lib/ncarg/nclscripts/csm/gsn csm.ncl"

begin y = sin(0.0628\*ispan(0,100,1)) ; 101 points wks = gsn\_open\_wks("ps","xy1a") ; "xy1a.ps" res = True ; no plot options desired yet plot = gsn\_csm\_y(wks,y,res) ; no X values end

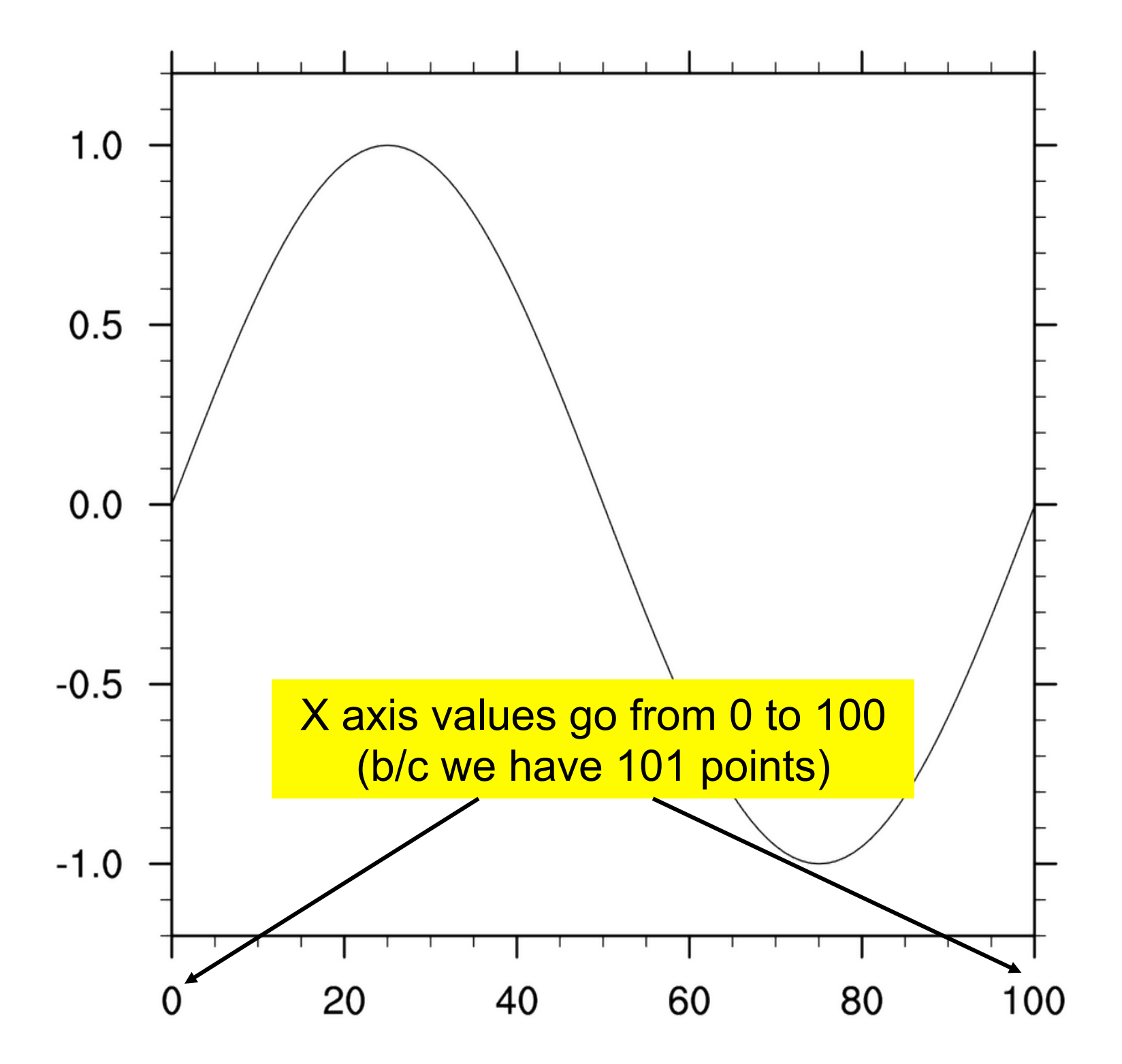

#### Example <u>xy1b.ncl</u>

- Line color changed (using color index values)
- Default color map discussed
- Resource introduced:

-xyLineColor - sets line color

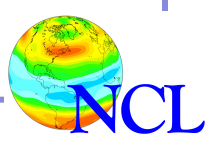

load "\$NCARG\_ROOT/lib/ncarg/nclscripts/csm/gsn\_code.ncl"
load "\$NCARG\_ROOT/lib/ncarg/nclscripts/csm/gsn\_csm.ncl"

begin
y = sin(0.0628\*ispan(0,100,1))
wks = gsn\_open\_wks("ps","xy1b") ; "xy1b.ps"

; Set an XY plot resource.

res = True ; We plan to set options
res@xyLineColor = 2 ; Line color (old way
; of setting color)

plot = gsn\_csm\_y(wks,y,res)
end

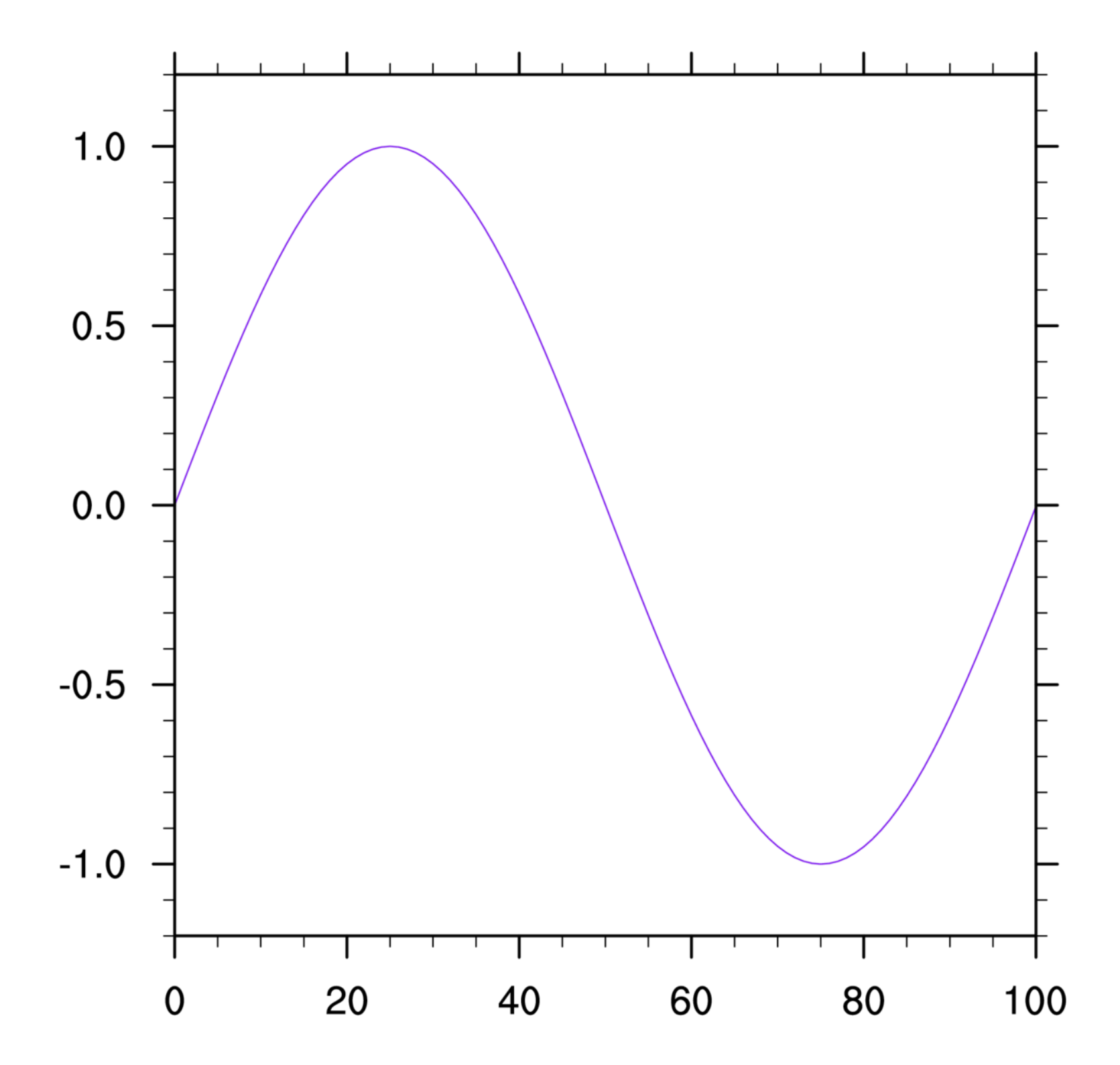

| b                               | Index 0 is the<br>ackground color |  | 0   | 16                  | 32   | 48  | 64   | 80  | 96  | 112 | 128 | 144  | 160 | 176 | 192 | 208 | 224 | 240 |  |
|---------------------------------|-----------------------------------|--|-----|---------------------|------|-----|------|-----|-----|-----|-----|------|-----|-----|-----|-----|-----|-----|--|
| Index 1 is the foreground color |                                   |  | 1   | 17                  | 33   | 49  | 65   | 81  | 97  | 113 | 129 | 145  | 161 | 177 | 193 | 209 | 225 | 241 |  |
|                                 |                                   |  | 2   | 18                  | 34   | 50  | 66   | 82  | 98  | 114 | 130 | 146  | 162 | 178 | 194 | 210 | 226 | 242 |  |
|                                 |                                   |  | C   | olor                | ind  | ex  | 2 is | pur | ple | 15  | 131 | 147  | 163 | 179 | 195 | 211 | 227 | 243 |  |
|                                 |                                   |  |     |                     |      | SO. | ••   |     |     | 16  | 122 | 1/18 | 164 | 180 | 106 | 212 | 228 | 244 |  |
| Integer                         |                                   |  | re  | res@xyLineColor = 2 |      |     |      |     |     |     | 132 | 140  | 104 | 100 | 190 | 212 | 220 | 244 |  |
|                                 | values used                       |  | v l | vill g              | give | yo  | u a  | pur | ple | 17  | 133 | 149  | 165 | 181 | 197 | 213 | 229 | 245 |  |
|                                 | with color                        |  |     |                     |      | cur | ve   |     |     | 18  | 134 | 150  | 166 | 182 | 198 | 214 | 230 | 246 |  |
|                                 | resources                         |  | 7   | 23                  | 39   | 55  | 71   | 87  | 103 | 119 | 135 | 151  | 167 | 183 | 199 | 215 | 231 | 247 |  |
|                                 | will be                           |  | -   | 20                  |      |     |      |     |     |     |     |      |     |     |     | 210 | 201 | 241 |  |
|                                 | indexes into                      |  | 8   | 24                  | 40   | 56  | 72   | 88  | 104 | 120 | 136 | 152  | 168 | 184 | 200 | 216 | 232 | 248 |  |
|                                 | the current                       |  | 9   | 25                  | 41   | 57  | 73   | 89  | 105 | 121 | 137 | 153  | 169 | 185 | 201 | 217 | 233 | 249 |  |
|                                 | color table                       |  | 10  | 26                  | 42   | 58  | 74   | 90  | 106 | 122 | 138 | 154  | 170 | 186 | 202 | 218 | 234 | 250 |  |
|                                 |                                   |  |     |                     |      |     |      |     |     |     |     |      |     |     |     |     |     |     |  |
|                                 |                                   |  | 11  | 27                  | 43   | 59  | 75   | 91  | 107 | 123 | 139 | 155  | 171 | 187 | 203 | 219 | 235 | 251 |  |
|                                 | Default                           |  | 12  | 28                  | 44   | 60  | 76   | 92  | 108 | 124 | 140 | 156  | 172 | 188 | 204 | 220 | 236 | 252 |  |
|                                 | color                             |  | 13  | 29                  | 45   | 61  | 77   | 93  | 109 | 125 | 141 | 157  | 173 | 189 | 205 | 221 | 237 | 253 |  |
|                                 |                                   |  | 14  | 20                  | 46   | 60  | 70   | 04  | 110 | 100 | 140 | 150  | 474 | 100 | 000 | 000 | 000 | 054 |  |
|                                 | taple                             |  | 14  | 30                  | 40   | 02  | 18   | 94  |     | 120 | 142 | 158  | 174 | 190 | 206 | 222 | 238 | 254 |  |
|                                 |                                   |  | 15  | 31                  | 47   | 63  | 79   | 95  | 111 | 127 | 143 | 159  | 175 | 191 | 207 | 223 | 239 | 255 |  |

#### Example xy1c.ncl

- gsn\_csm\_xy
- Better way of setting line color (using "named" color)
- Line thickness increased
- "long\_name" attributes set
- Resource introduced:

-xyLineThicknessF - sets line thickness

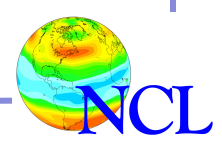

#### Samples of named colors <u>http://www.ncl.ucar.edu/Document/Graphics/named\_colors.shtml</u>

| seashell3        | slategrey         | greyaa         | клакі          |
|------------------|-------------------|----------------|----------------|
| seashell4        | snow              | honeydew       | khaki2         |
| sienna           | snow1             | honeydew1      | khaki3         |
| sienna1          | snow2             | honeydew2      | khaki4         |
| sienna2          | snow3             | honeydew3      | lavender       |
| sienna3          | snow4             | honeydew4      | lavenderblush  |
| sienna4          | springgreen       | hotpink        | lavenderblush1 |
| skyblue          | springgreen1      | hotpink1       | lavenderblush2 |
| skyblue1         | springgreen2      | hotpink2       | lavenderblush3 |
| skyblue2         | springgreen3      | hotpink3       | lavenderblush4 |
| skyblue3         | springgreen4      | hotpink4       | lawngreen      |
| skyblue4         | steelblue         | indianred      | lemonchiffon   |
| slateblue        | steelblue1        | indianred1     | lemonchiffon1  |
| slateblue1       | steelblue2        | indianred2     | lemonchiffon2  |
| slateblue2       | steelblue3        | indianred3     | lemonchiffon3  |
| slateblue3       | steelblue4        | indianred4     | lemonchiffon4  |
| slateblue4       | tan               | ivory          | lightblue      |
| slategray        | tan1              | ivory1         | lightblue1     |
| slategray1       | tan2              | ivory2         | lightblue2     |
| slategray2       | tan3              | ivory3         | lightblue3     |
| slategray3       | tan4              | ivory4         | lightblue4     |
| linen            | mediumpurple4     | darkorchid     | deeppink2      |
| magenta          | mediumseagreen    | darkorchid1    | deeppink3      |
| magenta1         | mediumslateblue   | darkorchid2    | deeppink4      |
| magenta2         | mediumspringgreen | darkorchid3    | deepskyblue    |
| magenta3         | mediumturquoise   | darkorchid4    | deepskyblue1   |
| magenta4         | mediumvioletred   | darksalmon     | deepskyblue2   |
| maroon           | midnightblue      | darkseagreen   | deepskyblue3   |
| maroon1          | mintcream         | darkseagreen1  | deepskyblue4   |
| maroon2          | mistyrose         | darkseagreen2  | dimgray        |
| maroon3          | mistyrose1        | darkseagreen3  | dimgrey        |
| maroon4          | mistyrose2        | darkseagreen4  | dodgerblue     |
| mediumaquamarine | mistyrose3        | darkslateblue  | dodgerblue1    |
| mediumblue       | mistyrose4        | darkslategray  | dodgerblue2    |
| mediumorchid     | moccasin          | darkslategray1 | dodgerblue3    |
| mediumorchid1    | navajowhite       | darkslategray2 | dodgerblue4    |
| mediumorchid2    | navajowhite1      | darkslategray3 | firebrick      |
| mediumorchid3    | navajowhite2      | darkslategray4 | firebrick1     |
| mediumorchid4    | navajowhite3      | darkslategrey  | firebrick2     |
| mediumpurple     | navajowhite4      | darkturquoise  | firebrick3     |
| mediumpurple1    | navy              | darkviolet     | firebrick4     |
| mediumpurple2    | navyblue          | deeppink       | floralwhite    |
| mediumpurple3    | oldlace           | deeppink1      | forestgreen    |

load "\$NCARG\_ROOT/lib/ncarg/nclscripts/csm/gsn\_code.ncl"
load "\$NCARG\_ROOT/lib/ncarg/nclscripts/csm/gsn\_csm.ncl"

begin
x = ispan(-50,50,1); Create some X and
y = sin(0.0628\*x); Y data.
x@long\_name = "X values"; Add long\_name attributes to
y@long\_name = "Sine values"; see what happens to plot.

;---Set some XY plot resources.

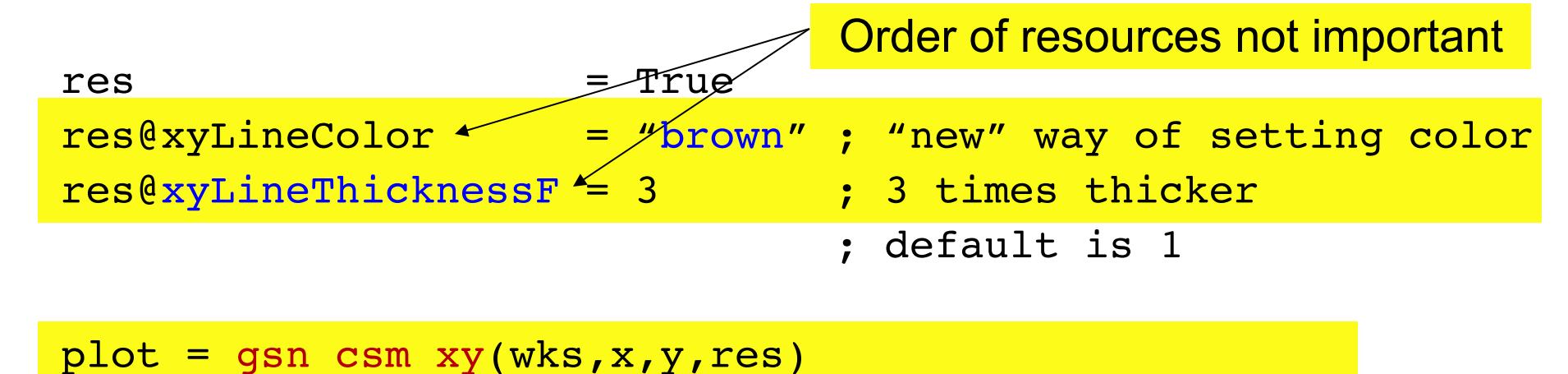

end

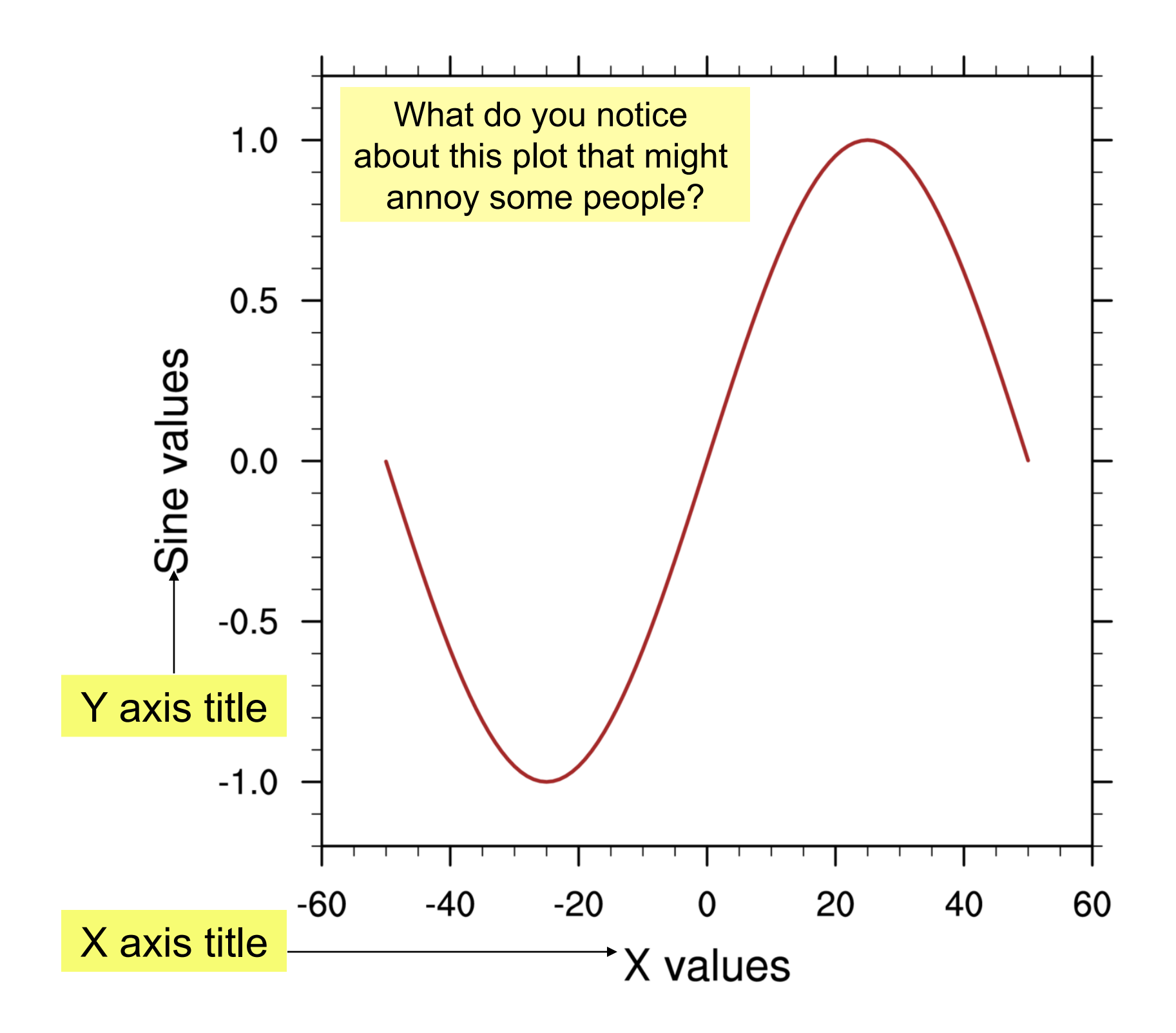

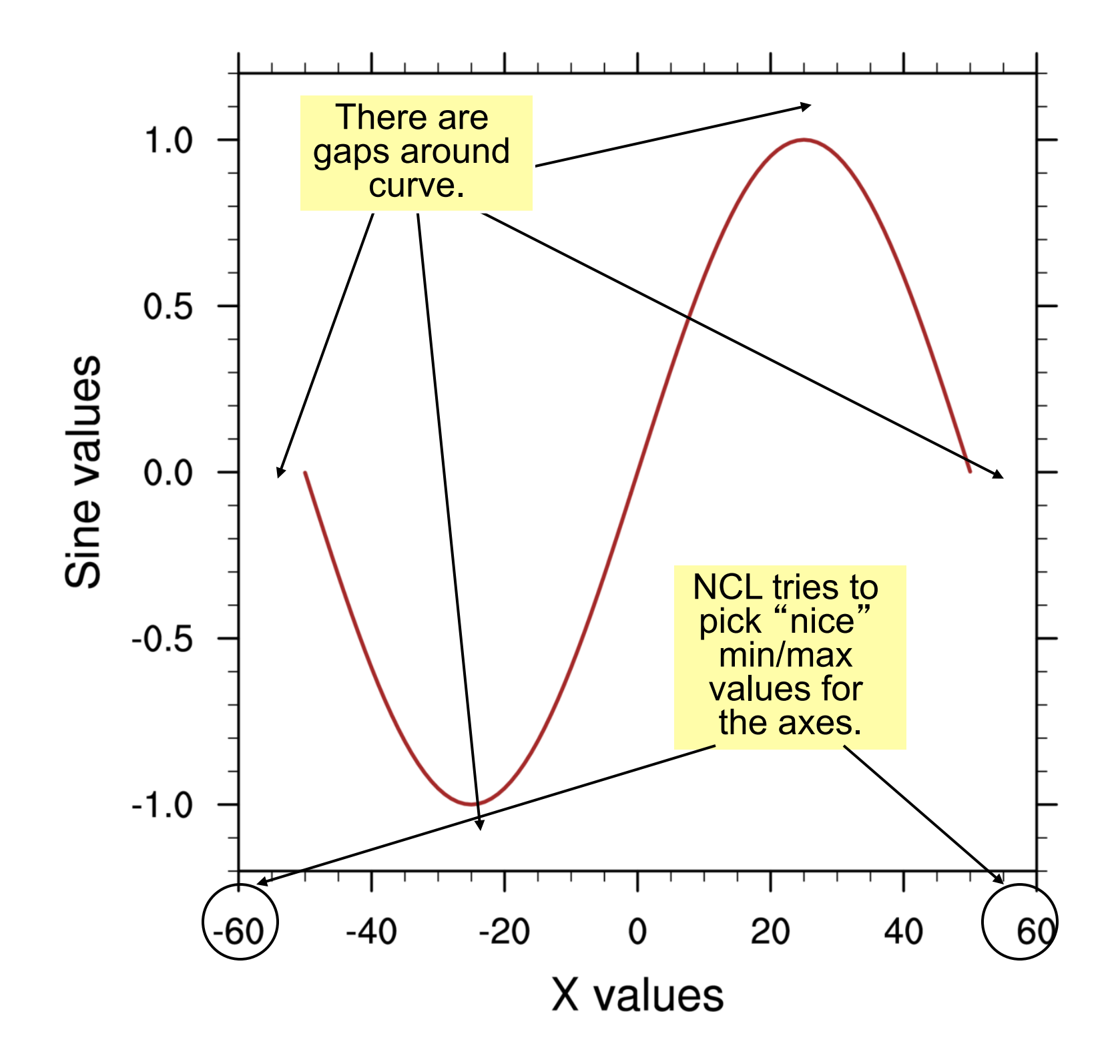

#### Example <u>xy1d.ncl</u>

- Axes limits changed
- Special "tr" resources introduced:

 – trYMinF, trYMaxF, trXMinF, trXMaxF - sets mins and maxes for X and Y axes (transformation resources)

 These resources can also apply to contour, vector, and streamline plots

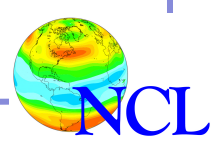

| ••• |                                                          |                              |                              |             |     |      |         |   |
|-----|----------------------------------------------------------|------------------------------|------------------------------|-------------|-----|------|---------|---|
| be  | egin                                                     |                              |                              |             |     |      |         |   |
|     | x = ispan(-50, 5)                                        | 0,1)                         |                              |             |     |      |         |   |
|     | y = sin(0.0628 * x)                                      |                              |                              |             |     |      |         |   |
|     | wks = gsn_open_wks("ps","xyld")                          |                              |                              |             |     |      |         |   |
|     | res<br>res@xyLineColor<br>res@xyLineThick                | nessF                        | = T<br>= ":<br>= 5           | rue<br>Blue | e"  | 5x a | s thick | - |
|     | res@trYMinF<br>res@trYMaxF<br>res@trXMinF<br>res@trXMaxF | = mi<br>= ma<br>= mi<br>= mi | n(y)<br>x(y)<br>n(x)<br>x(x) | ;           | Set | axes | limits  | • |
|     |                                                          |                              |                              |             |     |      |         |   |

plot = gsn\_csm\_xy(wks,x,y,res)
end

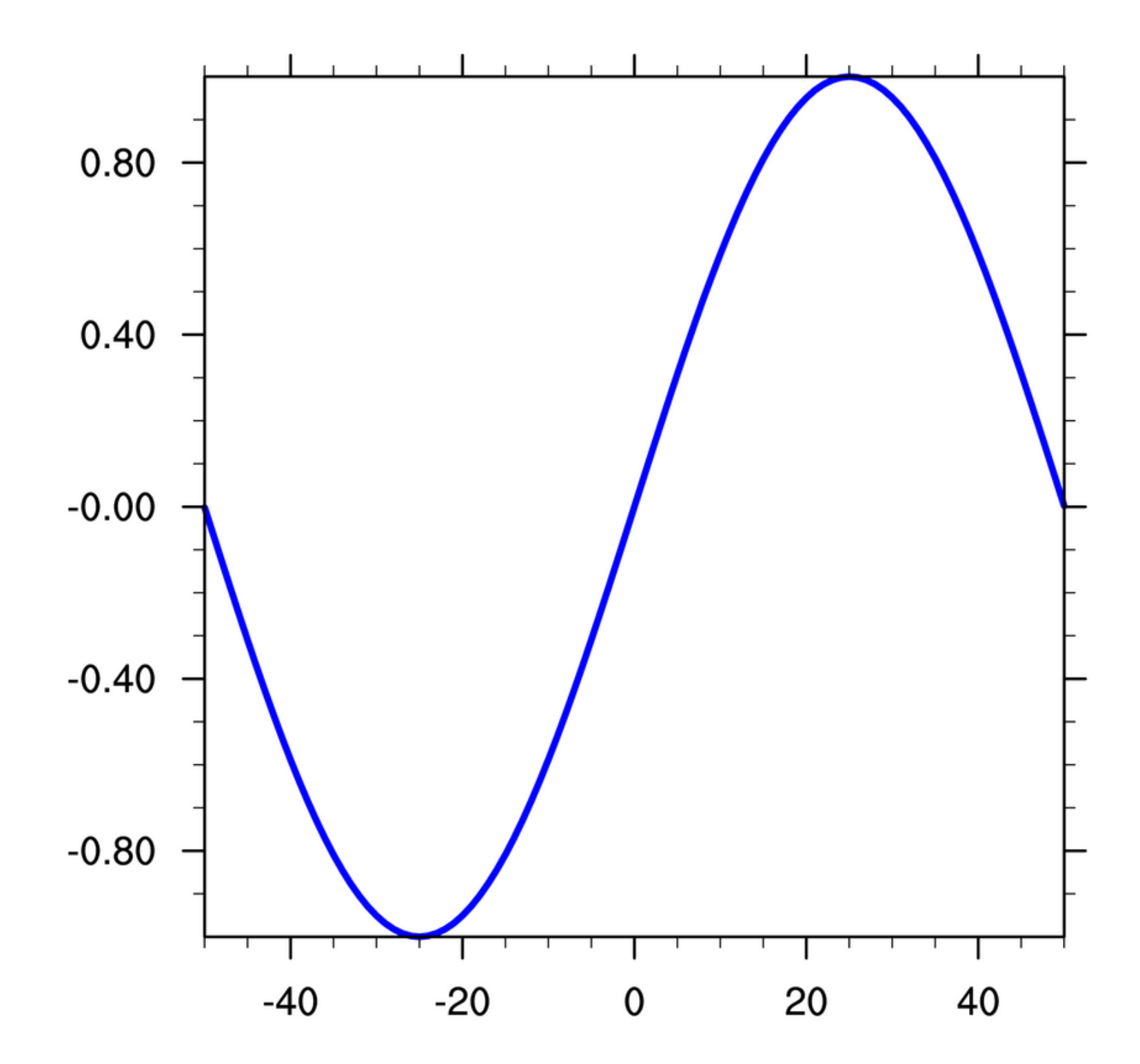

| • • •                                                     |                                                                                       |            |  |  |  |  |  |  |
|-----------------------------------------------------------|---------------------------------------------------------------------------------------|------------|--|--|--|--|--|--|
| <pre>begin     x = ispan(-50,5)     y = sin(0.0628)</pre> | <pre>begin <math>x = ispan(-50, 50, 1)</math> <math>y = sin(0, 0628 * x)</math></pre> |            |  |  |  |  |  |  |
| <u> </u>                                                  |                                                                                       |            |  |  |  |  |  |  |
| wks = gsn_open_                                           | _wks("ps","xyld_mod                                                                   | 2")        |  |  |  |  |  |  |
| res<br>res@xyLineColor<br>res@xyLineThic}                 | = True<br>c = "Blue"<br>knessF = 5 ; 5                                                | x as thick |  |  |  |  |  |  |
| res@trYMinF<br>res@trYMaxF<br>res@trXMinF<br>res@trXMaxF  | = -5 ; Set axe<br>= 5<br>= -100<br>= 100                                              | s limits.  |  |  |  |  |  |  |

plot = gsn\_csm\_xy(wks,x,y,res) end

•

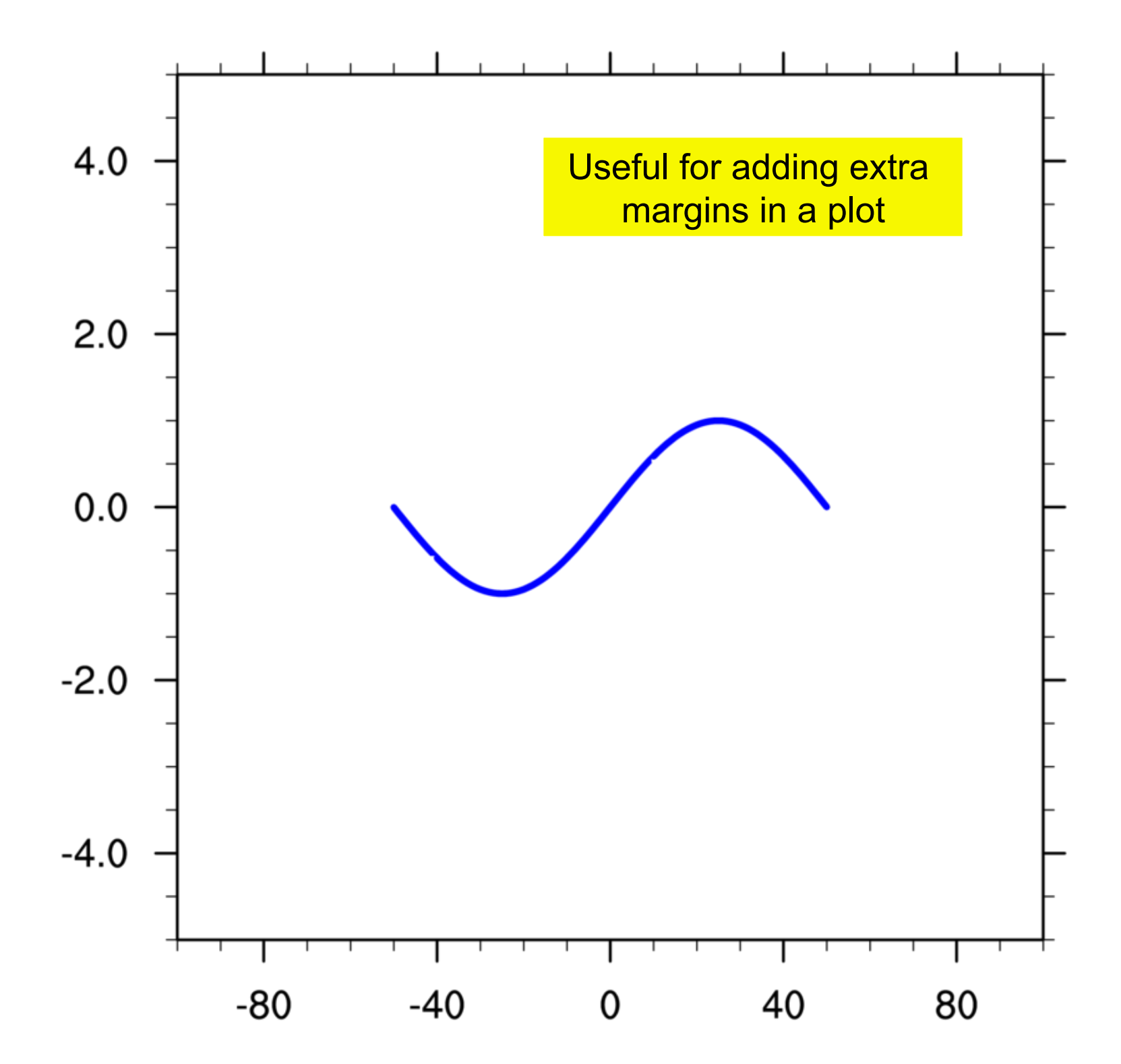

#### Example <u>xy1e.ncl</u>

- Dash pattern set for curve
- Title resources set
- Resources introduced:
  - xyDashPattern sets dash pattern for curve
  - tiMainString, tiXAxisString, tiYAxisString sets strings for axes and main title, can also be used for contour, vector, etc, plots
- tiXAxisString and tiYAxisString will override "long\_name" attributes

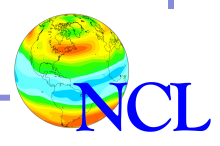

```
. . .
begin
 x = ispan(-50, 50, 1)
 y = sin(0.0628 * x)
 wks = gsn_open_wks("ps","xy1e")
                      = True
  res
                      = "Blue"
  res@xyLineColor
 res@xyDashPattern = 2
                                 ; 0 is default (solid)
                                 ; 3x as thick
  res@xyLineThicknessF = 3
  res@trYMinF = min(y) ; Set axes limits.
  res@trYMaxF = max(y)
 res@trXMinF = min(x)
  res@trXMaxF = max(x)
 res@tiMainString = "This is a main string"
  res@tiXAxisString
                      = "X Values"
 res@tiYAxisString
                      = "Y Values"
 plot = gsn_csm_xy(wks,x,y,res)
```

end

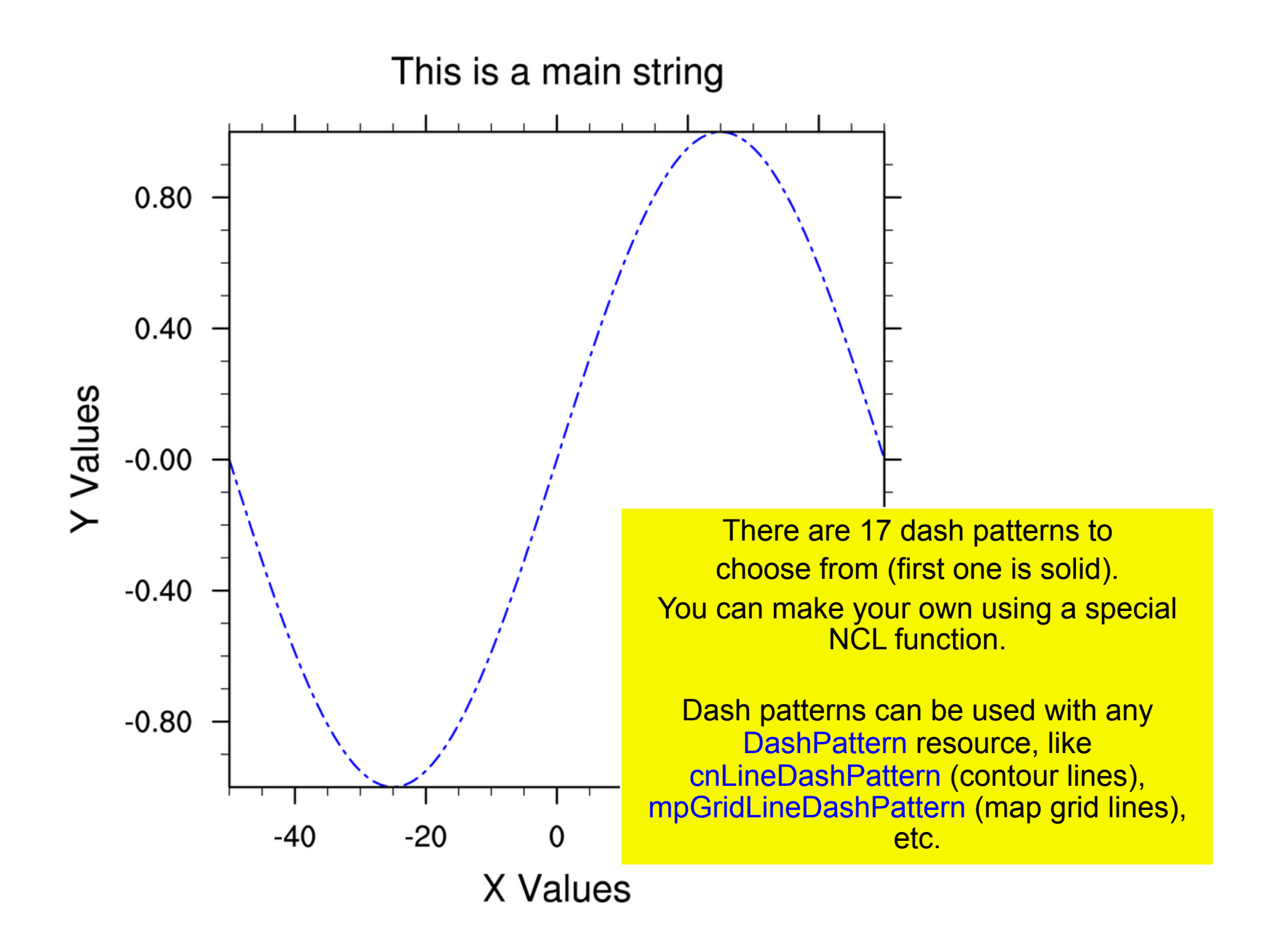

#### Predefined dash patterns and their index numbers

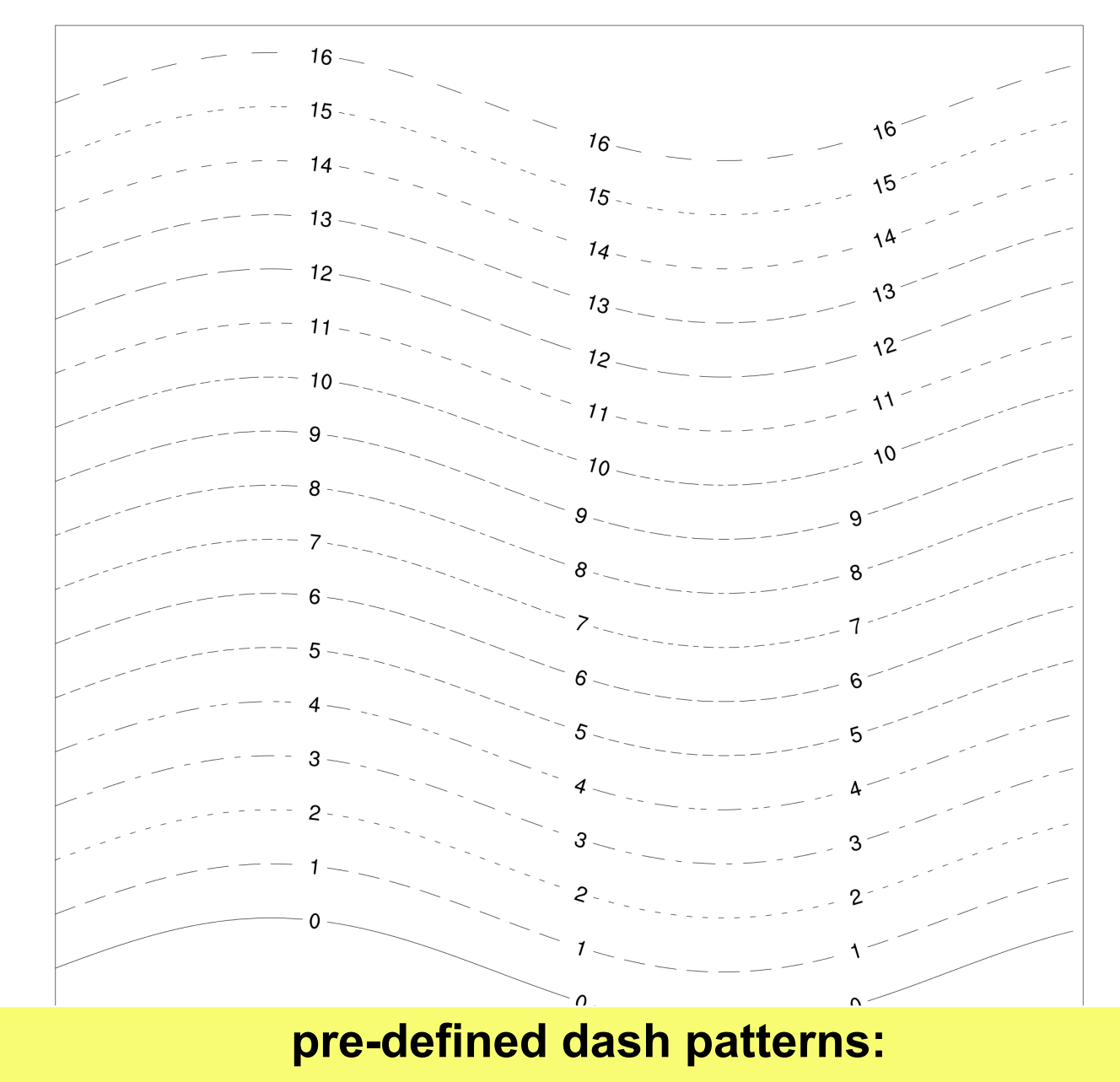

http://www.ncl.ucar.edu/Document/Graphics/dash\_patterns.shtml

#### Example <u>xy1f.ncl</u>

- Explicitly set labels for bottom tickmarks
- Resources introduced:

 – tmXBMode, tmXBValues, tmXBLabels – sets locations and strings for bottom tickmarks

- Note about tickmark resources: all four axes have their own set of tickmarks, for example:
  - tmYLMode (Y left), tmYRMode (Y right), tmXBMode (X bottom), tmXTMode (X top)

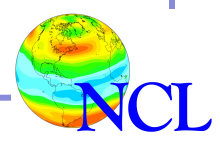

#### begin

. . .

```
x = ispan(-50, 50, 1)
y = sin(0.0628 * x)
wks = gsn_open_wks("ps","xylf")
                  = True
                            ; Set some plot options
res
res@xyLineColor = "Blue" ; default is foreground color
res@xyDashPattern = 2 ; 0 is default (solid)
res@xyLineThicknessF = 3 ; 3x as thick
res@trYMinF = -0.75; Minimum Y axis value
res@trYMaxF = 0.80 ; Maximum Y axis value
res@trXMinF = -40.0 ; Minimum X axis value
res@trXMaxF = 50.0
                            ; Maximum X axis value
res@tiMainString = "This is a main string"
res@tiXAxisString = "X Values"
res@tiYAxisString = "Y Values"
res@tmXBMode = "Explicit" ; Explicitly set
res@tmXBValues = (/-50,-25, 0, 25, 50/) ; bottom tick mark
res@tmXBLabels = (/"A","B","C","D","E"/) ; labels.
```

```
plot = gsn_csm_xy(wks,x,y,res)
end
```

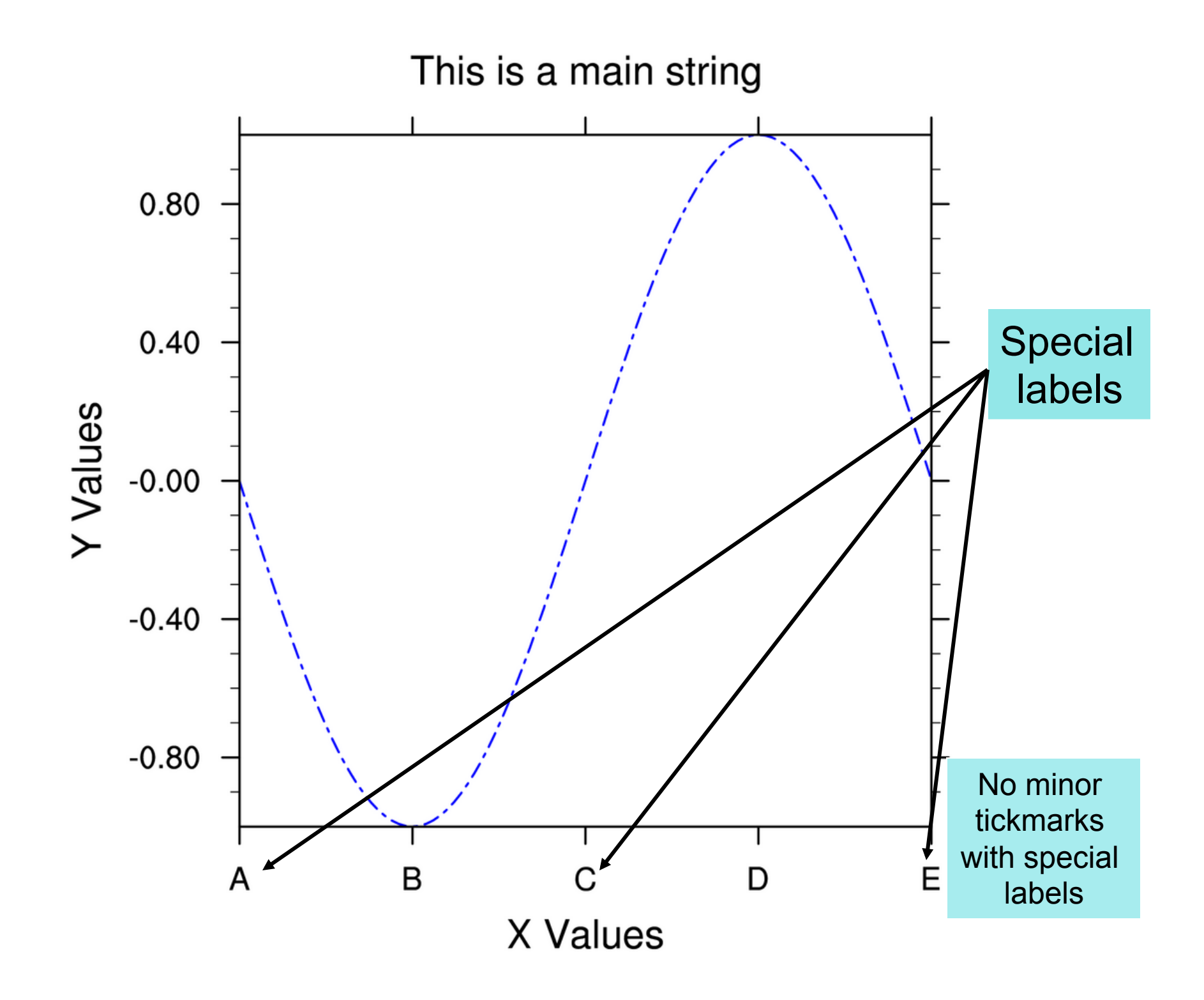

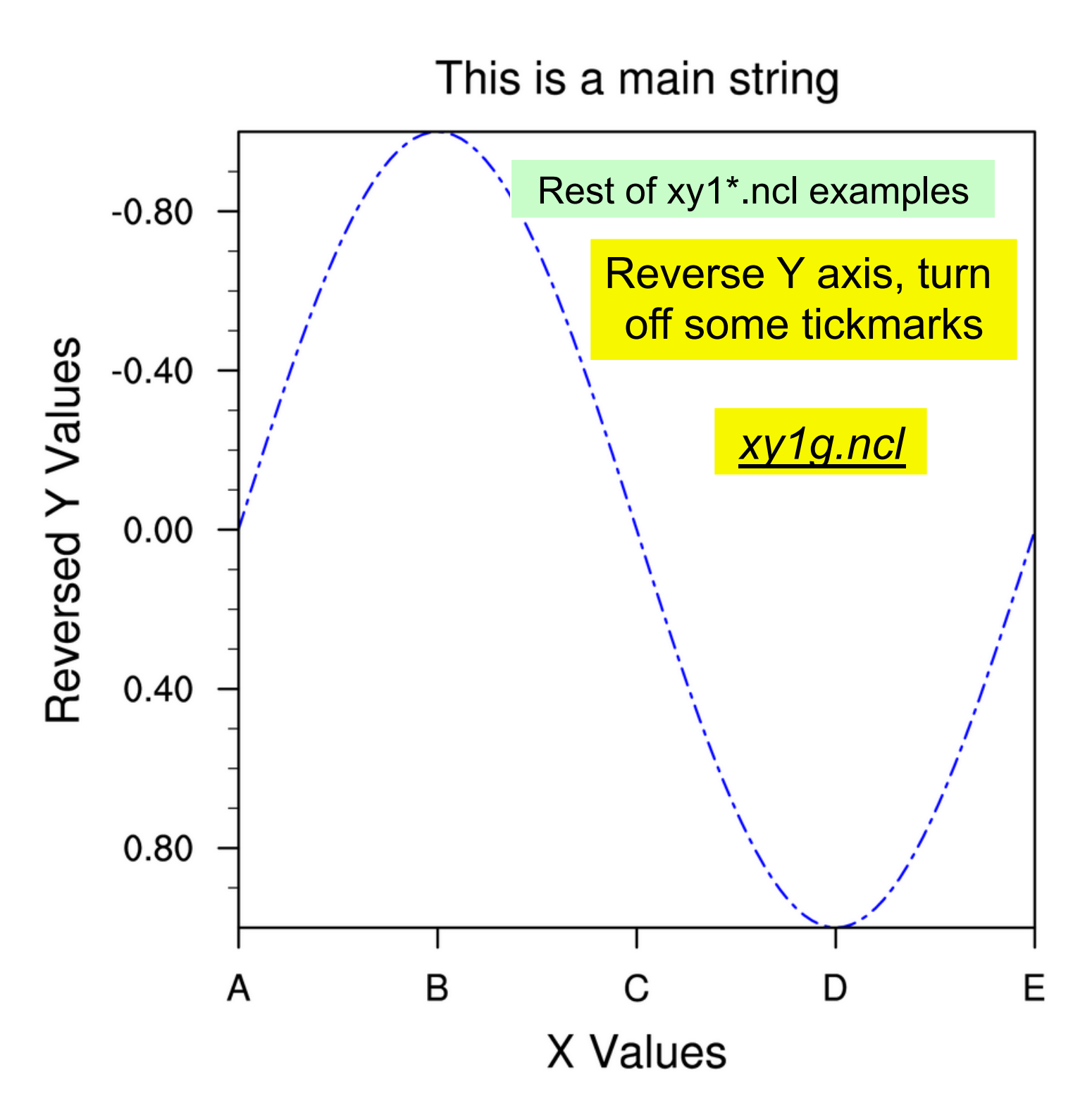

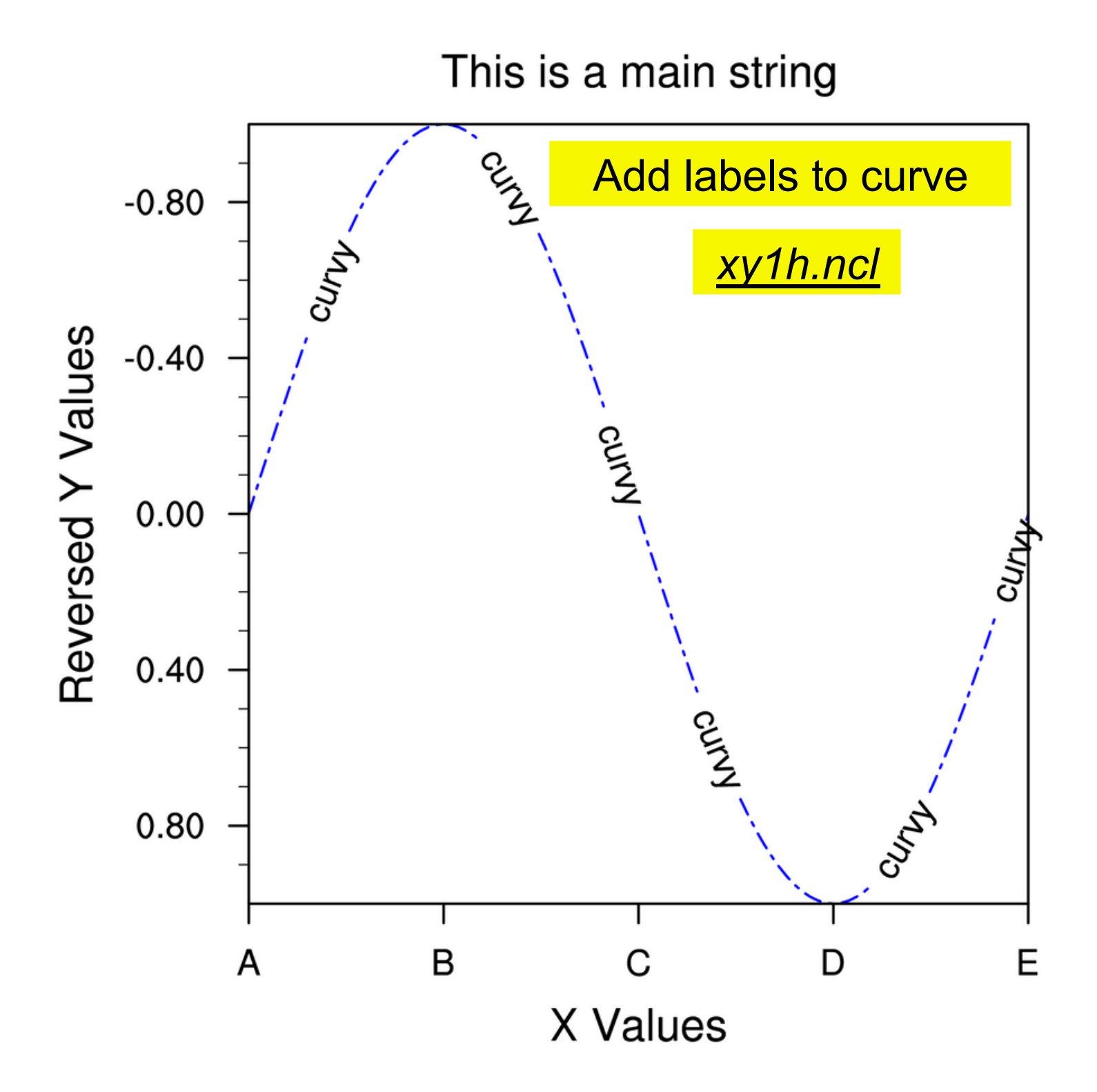

### NCL Graphics topics

- Types of graphics you can create with NCL
- The basics
- Line-by-line examples of XY plots
- Interactive demo
- Customizing NCL environment (if there's time)

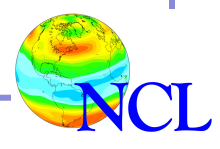

#### Advanced topics

- Two ways to add data to an existing XY plot <u>http://www.ncl.ucar.edu/Applications/xy.shtml#ex25</u> <u>http://www.ncl.ucar.edu/Applications/xy.shtml#ex26</u>
- Filling the area between two curves <a href="http://www.ncl.ucar.edu/Applications/xy.shtml#ex24">http://www.ncl.ucar.edu/Applications/xy.shtml#ex24</a>
- Turning XY curves into individual bars <u>http://www.ncl.ucar.edu/Applications/bar.shtml</u>
- Changing an axis (log, irregular, linear) <u>http://www.ncl.ucar.edu/Applications/axes.shtml#ex3</u>

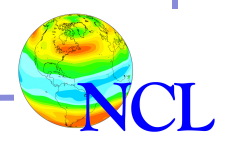

#### XY plot exercises

http://www.ncl.ucar.edu/Training/Workshops/Exercises/

Click on:

- Basic graphical exercises
- XY Plot Exercises (set 1)
- XY Plot Exercises (set 2)

More complex (some real world) examples: <u>http://www.ncl.ucar.edu/Applications/xy.shtml</u>

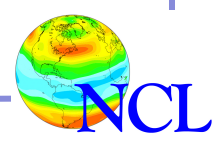

### In review...

- Four main steps to create a plot
  - 1. Load the scripts
  - 2. Open a workstation
  - 3. Set some resources
  - 4. Call the desired plotting function

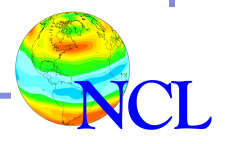

## Tips

- Use X11 window while debugging script; move to PS/PDF later
- Hardest part are the resources: start simple
- Organize resources for easier debugging
- Start with an existing script if possible

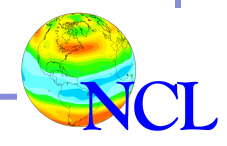

### NCL Graphics topics

- Types of graphics you can create with NCL
- The basics
- Line-by-line examples of XY plots
- Interactive demo
- Customizing NCL environment (if there's time)

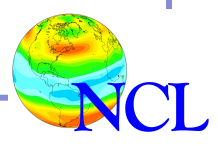

#### Customize your UNIX editor

- Students have contributed many nice enhanced UNIX editor features specifically for NCL scripts.
- Enhancements available for emacs, nedit, vim, TextMate, Aquamacs, NetBeans, to name a few.

http://www.ncl.ucar.edu/Applications/editor.shtml

- Editor enhancements will highlight functions, graphical resource, comments, syntax, and other features in different colors.
- Makes debugging a little easier!

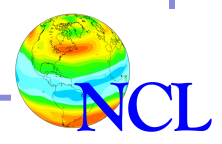

#### Sample editor enhancement

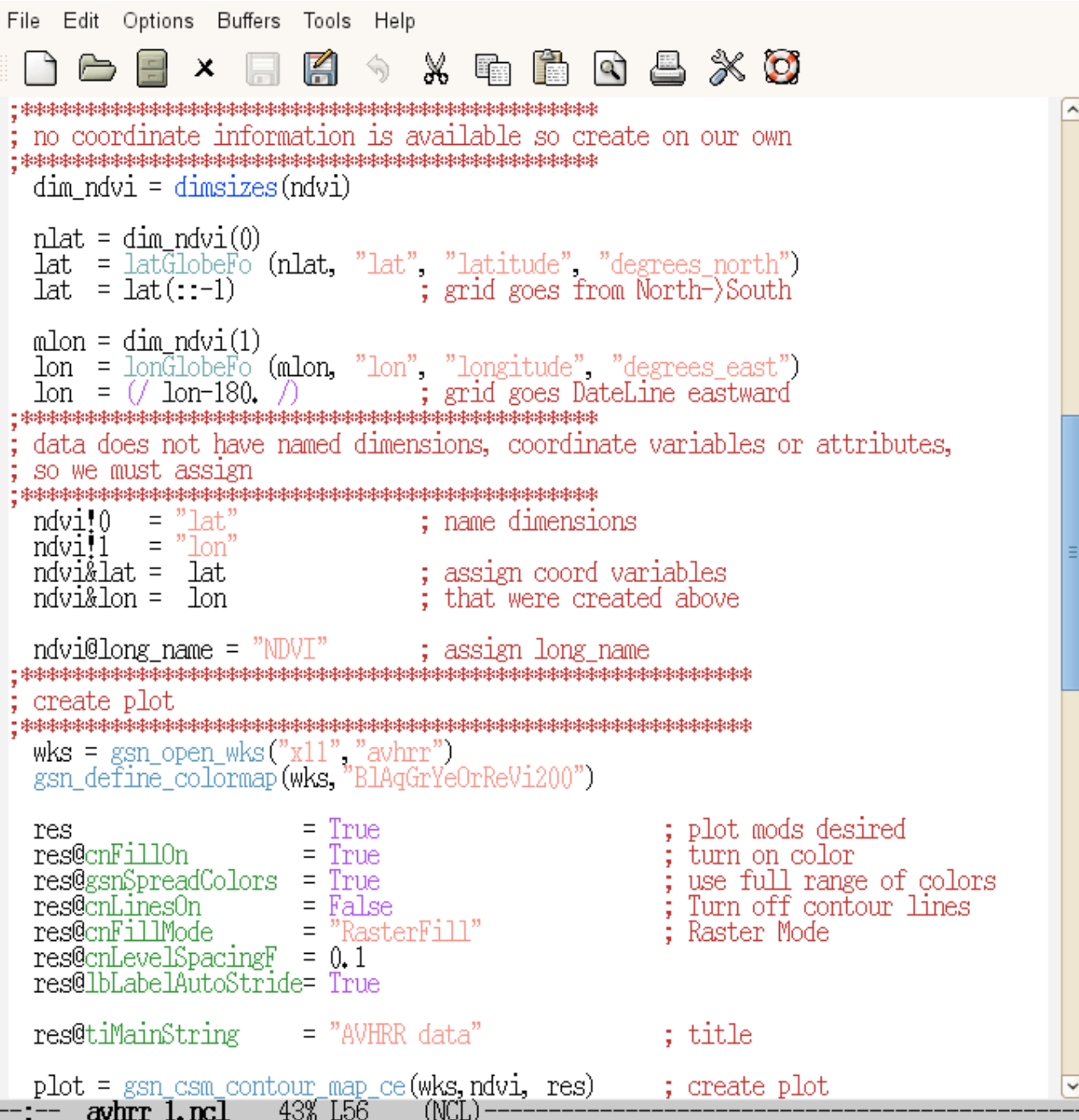

#### Customize your NCL graphics environment

- Optional, was highly recommended for older versions of NCL
- Download ".hluresfile" file, put in home directory
- Can be used to change default color map, font, function code, etc.
- Can be used to change default size of X11 window that pops up, or default size of PNG image

http://www.ncl.ucar.edu/Document/Graphics/hlures.shtml

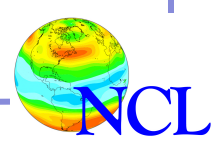

#### Sample ".hluresfile"

! Color map \*wkColorMap

: rainbow

\*Font : times-roman

! Function code [Default is a ~]
\*TextFuncCode ::

! Set size of X11 or PNG window
\*wkWidth : 1000
\*wkHeight : 1000

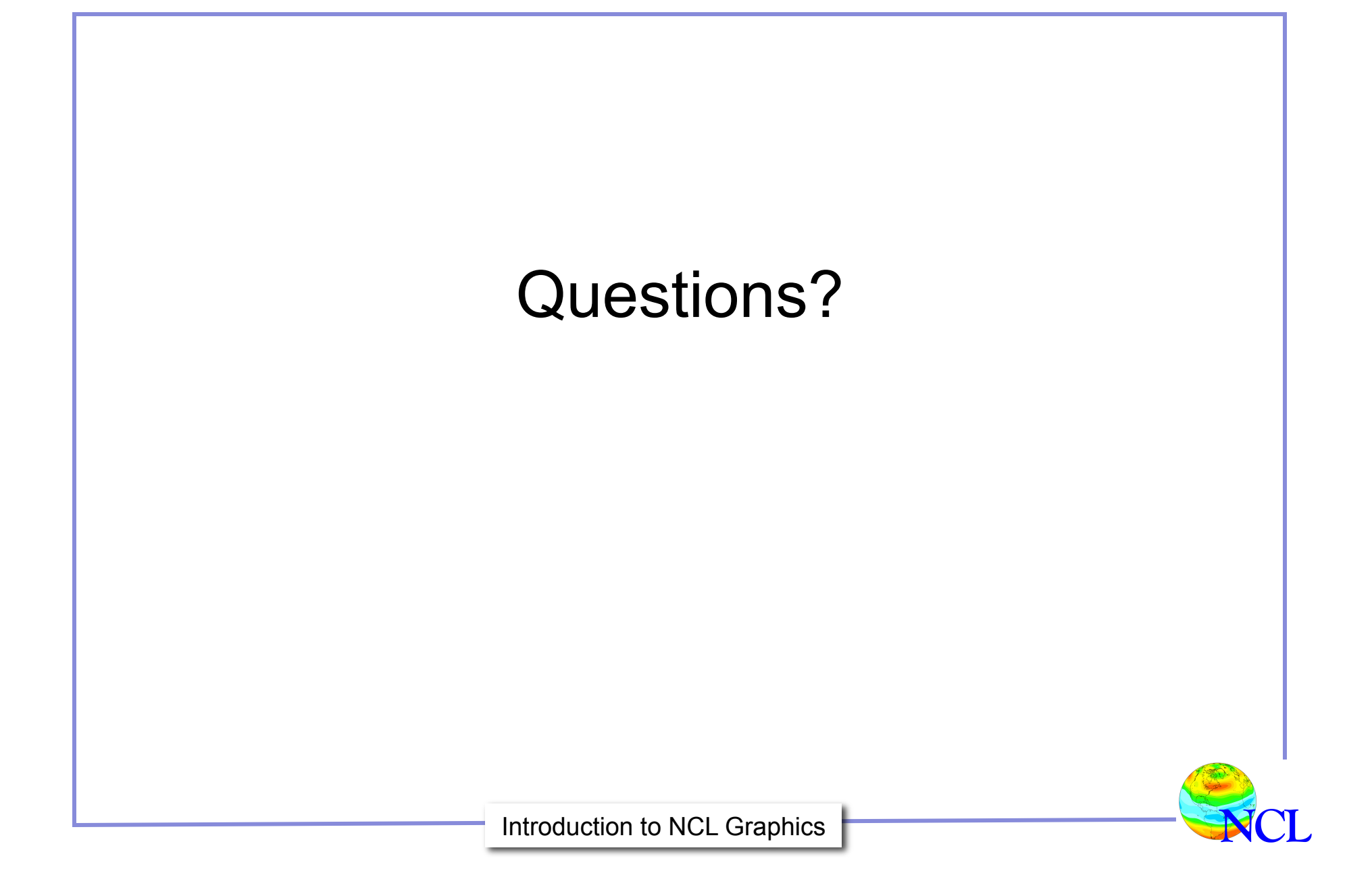